## CenterPiece/CDM+ Setup and Configuration Script

Complete the following steps to register a CDM+ API Key in CenterPiece:

1. Go to the *Donor* module and click the *Get Online Gifts* button in the left task pane.

| <b>CenterPiece</b> o           | ffice Client                                              | Donor        | Staff Adm | inistration Help    |  |     |  |
|--------------------------------|-----------------------------------------------------------|--------------|-----------|---------------------|--|-----|--|
| Files Fundraising              | Letters                                                   | Receipting   | Reports   | Statistics          |  |     |  |
| «                              | Donor F                                                   | iles         |           |                     |  | Ś   |  |
| Tasks                          | FileID Last Name / Organization First Name / Spouse Phone |              |           |                     |  | - 5 |  |
| New Donor File                 | р                                                         | prentiss     |           |                     |  |     |  |
| Setup Categories               |                                                           |              |           |                     |  |     |  |
| Merge Duplicate Files          | Clear Filter                                              | Clear Filter |           |                     |  |     |  |
| Transactions                   |                                                           | 1            | File ID   | Name                |  | 2   |  |
| Batch Entry                    | Open                                                      | 1            | 2322      | Prentiss, Elizabeth |  | {   |  |
| Get Online Gifts<br>QuickBooks | <u>Open</u>                                               |              | 2324      | Prentiss, Annie     |  | 5   |  |

- 2. The Online Giving Connector opens.
- 3. Next, click the *Setup* button in the task pane.

| Sack to Files |   |
|---------------|---|
| Transactions  | > |
| Setup         | > |
| Tasks         |   |
| Download      | 6 |

- 4. The Setup page opens.
- 5. On the left, click the Add New Account button.

| «             |    |
|---------------|----|
| Sack to Files |    |
| Transactions  | >  |
| Setup         | >  |
| Tasks         |    |
| Add new Accou | nt |

- 6. The *Registration Wizard* opens.
   7. Complete each step 1-3 in the wizard.

## Step 1 - Select an Online Provider

Select CDM+ from the list below and click the *Next* button.

| Registration Wizard              |                             |      | ×      |
|----------------------------------|-----------------------------|------|--------|
| Step 1: CenterPiece Con          | nect Registration           |      |        |
|                                  | c. click flext to continue. | <br> |        |
| Online Provider:<br>CDM+<br>CDM+ |                             |      |        |
| eGivingNCS<br>MinistrySync       |                             |      |        |
|                                  |                             |      |        |
|                                  |                             |      |        |
|                                  |                             |      |        |
|                                  |                             |      |        |
|                                  |                             | Next | Cancel |

## Step 2 - Enter CDM+ Provider API Key

Login to your CDM+ merchant portal to get your API Key. This information is located under the **File / Preferences / CDM+ System / General / API** menu.

| ••                 | System Preferences |             |         |           |           |          |           |      |
|--------------------|--------------------|-------------|---------|-----------|-----------|----------|-----------|------|
| General            | contributions      | Accounting  | Payroll | Event Reg | istration | Roommate | Sales Ord | lers |
| (U)                |                    | St          |         |           |           |          | 0         |      |
| Shutdown           | Advanced           | SST         | Web     | Update    | Audit L   | Q<br>og  | API       |      |
|                    |                    | -           |         |           |           | -        |           |      |
|                    |                    |             |         |           |           |          |           |      |
|                    |                    |             |         |           |           |          |           |      |
|                    |                    |             |         |           |           |          |           |      |
|                    |                    |             |         |           |           |          |           |      |
|                    | URL: http:         | s://api.sur | an.com  | /api/v2/  |           | c        | ору       |      |
|                    |                    |             |         |           |           |          | _         |      |
| Pro                | vision:            |             |         |           |           | C        | ору       |      |
|                    | PIN: 6400          | 0           |         |           |           |          |           |      |
|                    |                    |             |         |           |           |          |           |      |
|                    |                    |             |         |           |           |          |           |      |
|                    |                    |             |         |           |           |          |           |      |
| View Documentation |                    |             |         |           |           |          |           |      |
|                    |                    | _           | _       |           | _         |          |           | -    |
| Revert Displayed S | ettings            |             |         |           |           |          | Cancel    | Save |

See How to Find API Credentials for more details.

Once you have your API Key, simply copy and paste it into the wizard as seen in the screenshot below:

| Registration Wizard                                                                                                    | × |
|----------------------------------------------------------------------------------------------------|---|
| itep 2: CDM+ Registration                                                                                                |   |
| nter your CDM+ credentials. Click next to continue.                                                                      |   |
| API Key:                                                                                                    |   |
| Enter your CDM+ API Key. This information is found on your CDM+ Profile page. Please contact CDM+ if you have questions. |   |
|                                                                                                    |   |
|                                                                                                    |   |
|                                                                                                    |   |
|                                                                                                    |   |
|                                                                                                    |   |
|                                                                                                    |   |
| Previous Next Cancel                                                                                                    |   |

## Step 3 - Enter the Start Date

Transactions on or after the *Start Date* will be included in the first download. After each download, the *Start Date* is advanced to the current date.

| Registration Wizard                                                                                                    | ×      |
|----------------------------------------------------------------------------------------------------|--------|
| Step 3: Registration<br>Set online provider options. Click Save and Close to complete registration.                                                                                                   |        |
| Enter Download Start Date:<br>7/18/2020                                                                                                    |        |
| <ul> <li>Please Note:</li> <li>Transactions on or after the start date will be included in first download.</li> <li>After each download the start date is incremented to the current date.</li> </ul> |        |
| Previous Save and Close                                                                                                    | Cancel |

Finally, once you have specified the online provider options in Step 3, click the Save and Close button and you're done!